## Руководство по установке решения Payment Integration.

### Установка плагина для iiko Back Office

- Копируем папку с плагином в "\iiko\iikoRMS\Office\Plugins"
- файлы Newtonsoft.JSON также копируем в корень бэк офиса "\iiko\iikoRMS\Office" с заменой

## Конфигурация настроек

• В BackOffice появится вкладка Payment Integration

Payment Integration

Основные настройки

Настройка времени

Вкладку видно только пользователям с ролью администратор или кастомной ролью CashADM

| Полное наименование*                                     | Cash Admin                                                          |           |
|----------------------------------------------------------|---------------------------------------------------------------------|-----------|
| Краткое наименование                                     | CashADM                                                             |           |
| График работы                                            | <ul> <li>По расписанию</li> <li>Свободный</li> <li>Оклад</li> </ul> |           |
| Допустимое превышение<br>времени окончания явки          | 0:00                                                                |           |
| Может работать по<br>подменной карте                     |                                                                     |           |
| Не требует<br>подтверждения для<br>работы вне расписания |                                                                     |           |
| Повременной тариф                                        | 0,00 Руб/час                                                        |           |
| Оклад                                                    | 0,00 Руб                                                            |           |
| Аванс                                                    | 0,00 Руб                                                            |           |
| Комментарий к должности                                  | ^                                                                   |           |
|                                                          |                                                                     | Сохранить |
|                                                          | ×                                                                   | Отмена    |

• Сама вкладка содержит два вида настроек - Основные настройки и настройки временных интервалов

# Основные настройки

| Основные настройки 🛛 🗙          |        | ▼ X                                                    |
|---------------------------------|--------|--------------------------------------------------------|
| Основные настройки              |        | 0                                                      |
|                                 |        | But no forse v                                         |
|                                 |        |                                                        |
| Фискальный тип оплаты:          | Cash ~ | Название Идентификатор                                 |
|                                 |        | Biteto no Gokani 52543:46-30b1-2246-315E-0060df6472-df |
|                                 |        | akuura 26/56/324/134-326-0139-0108/62/23/22            |
| Нефискальный тип оплаты:        | Рубли  | DVHr0 30/Tra0/-9fe3-40fe-0120-012039/33/81             |
|                                 |        |                                                        |
|                                 |        |                                                        |
| Фискализиповать кажлый N чек-   | 0      |                                                        |
| everalinarpolario randarri rec. |        |                                                        |
|                                 |        |                                                        |
|                                 |        |                                                        |
|                                 | 61     |                                                        |
|                                 |        |                                                        |
|                                 |        |                                                        |
|                                 |        |                                                        |
|                                 |        |                                                        |
|                                 |        |                                                        |
|                                 |        |                                                        |
|                                 |        |                                                        |
|                                 |        |                                                        |
|                                 |        |                                                        |
|                                 |        |                                                        |
|                                 |        |                                                        |
|                                 |        |                                                        |
|                                 |        |                                                        |
|                                 |        |                                                        |
|                                 |        |                                                        |
|                                 |        |                                                        |
|                                 |        |                                                        |
|                                 |        |                                                        |
|                                 |        |                                                        |
|                                 |        |                                                        |
|                                 |        |                                                        |
|                                 |        |                                                        |
|                                 |        | Activate Windows                                       |
|                                 |        | Go to Settings to activate Windows.                    |
|                                 |        |                                                        |

- Фискальный тип олаты и Нефискальный тип просто выбираем тип оплаты.
- Фискализировать каждый N чек Этот параметр обозначает какой каждый n-ый чек будет фискализироваться. Если стоит 1 то будут фискализироваться все чеки, если 2 то один чек уйдет в нефискал а следующий будет фискализирован и так далее. При настройке равной 0 все чеки прошедшие проверку будут нефискальными.
- Табличка справа категории которые всегда должны фискализироваться, добавление посредством кнопки +, удаление выбираем ряд, нажимаем "Delete".
- Кнопка сохранения.

# Настройка времени

| а времени > | Основные настро | йки х   |       |         |         |         |             |                  |
|-------------|-----------------|---------|-------|---------|---------|---------|-------------|------------------|
| ойка вр     | емени           |         |       |         |         |         |             |                  |
| H           |                 |         |       |         |         |         |             |                  |
| еменной     | Понедельник     | Вторник | Среда | Четверг | Пятница | Суббота | Воскресенье |                  |
| 0 - 00:00   | 100             |         | 100   |         |         | 300     |             |                  |
| 0-00:00     |                 |         |       |         |         |         |             |                  |
|             |                 |         |       |         |         |         |             |                  |
|             |                 |         |       |         |         |         |             |                  |
|             |                 |         |       |         |         |         |             |                  |
|             |                 |         |       |         |         |         |             |                  |
|             |                 |         |       |         |         |         |             |                  |
|             |                 |         |       |         |         |         |             |                  |
|             |                 |         |       |         |         |         |             |                  |
|             |                 |         |       |         |         |         |             |                  |
|             |                 |         |       |         |         |         |             |                  |
|             |                 |         |       |         |         |         |             |                  |
|             |                 |         |       |         |         |         |             |                  |
|             |                 |         |       |         |         |         |             |                  |
|             |                 |         |       |         |         |         |             |                  |
|             |                 |         |       |         |         |         |             |                  |
|             |                 |         |       |         |         |         |             |                  |
|             |                 |         |       |         |         |         |             |                  |
|             |                 |         |       |         |         |         |             |                  |
|             |                 |         |       |         |         |         |             |                  |
|             |                 |         |       |         |         |         |             |                  |
|             |                 |         |       |         |         |         |             |                  |
|             |                 |         |       |         |         |         |             |                  |
|             |                 |         |       |         |         |         |             |                  |
|             |                 |         |       |         |         |         |             |                  |
|             |                 |         |       |         |         |         |             |                  |
|             |                 |         |       |         |         |         |             |                  |
|             |                 |         |       |         |         |         |             |                  |
|             |                 |         |       |         |         |         |             |                  |
|             |                 |         |       |         |         |         |             |                  |
|             |                 |         |       |         |         |         |             |                  |
|             |                 |         |       |         |         |         |             | Activate Windows |
|             |                 |         |       |         |         |         |             |                  |

• Кнопка + - добавить временной интервал, при нажатии увидим всплывающее окно

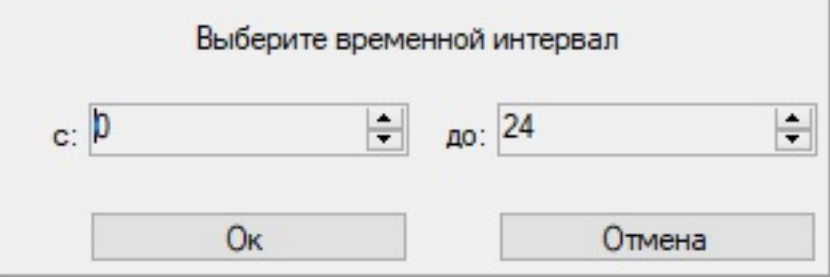

После нажатия кнопки Ок Интервал попадёт в таблицу.

- Сама таблица устроена следующим образом Временной интервал и в ячейках сумма необходимая для старта (редактируемое поле).
- Кнопка сохранения.
- **Важно!** Если необходимо, к примеру, настроить интервал с 19:00 до 01:00 с Четверга на Пятницу, при сумме 500, то необходимо добавить интервал с 19 до 24, в колонке четверг заполнить 500, добавить интервал с 00 до 01, и в колонке пятница заполнить 500.

#### Установка плагина для iiko Front

• Копируем папку с плагином в "\iiko\iikoRMS\Front.Net\Plugins"